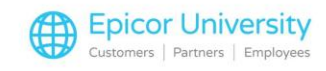

## What's New- Customer Delivery Notification Transcript

One of the methods that you can use to keep your customers informed of delivery status is by using email notifications. You can set up BisTrack to send them automatically when a delivery is marked in progress or delivered, and whenever the delivery ETA changes. To send these notices, you need to add Email Templates, perform the Report Server setup, and then set Customer and System Options. Let's examine how to complete these tasks and then we'll review the work processes that trigger when the system sends the notifications.

Each type of notification requires an Email Template that contains the message details. From System Manager, open the Reports view and then Email Templates. Right-click the blank area and select New from the menu. Begin by selecting the Delivery Notification Type from the drop-down list. Enter a Name and Subject for the Template. You can use the same text for both.

Set the formatting options as desired. Enter the message text. You can reference fields from the order and delivery documents by enclosing the fieldnames within percent sign symbols. A Best Practice is to include the Transaction number, ETA, and Delivery Date, as appropriate. Consult BisTrack Support for assistance using fieldname references.

When finished with this template, click Add. You'll need a separate template for each of the three notifications. Continue to add one for Orders Marked Delivered and for Delivery ETA Changed. When finished adding templates, click Close.

When you finish the templates, add them to the Report Server. Here's how. Open the General view and then the Options Taskpad. Select Report Server Setup.

On the Notifications tab, choose the Email template for the Delivery options from the corresponding drop down menus. To send a copy of the sales document with the email, select the Format from the dropdown list. The most commonly used formats include Sales Order Confirmation and Delivery Notification. Click OK to save the Report Server settings.

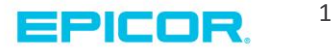

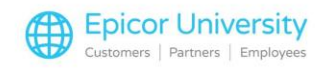

Let's begin with the Customer Option settings. With this setting, you're telling the system to send notifications to the Customer Contact chosen on each sales order. To ensure that you select a Contact, set the option Enforce entry of contact and telephone on Delivered orders, to Select existing contact.

Next choose the notifications that you want to send by Contact. Open the Contacts tab and select a Contact. Click the Properties button. Now, open the Notifications tab. Note that this tab is only available if the setting was changed to Select existing contact. There are three notifications that you can enable, including Delivery marked in progress, Order marked delivered, and Delivery ETA changed.

You should confirm that any Contacts you selected to receive notifications have a valid email address entered on the General tab. Enable the Notifications for each Contact that should receive them. When finished, click OK to close the Contact properties, then Save and Close the Customer.

There is one System Option that you need to set to use notifications. Expand the Operational section, and select Delivery. For the Automatically send delivery notifications by email option, select Yes. Click OK to save the changes and close the System Options.

The system automatically sends an email delivery notification to a Customer Contact when a delivery is marked In Progress, an order is marked Delivered, and when the Estimated Time of Arrival changes on a Delivery marked In Progress. This sales order has a Contact name selected. The red dot beside the name indicates that this is a mandatory field.

The order is now on a Dispatch Delivery. Select the Delivery Manifest, open the right-click menu, and choose the Mark In Progress option. Depending on your system set up, you can print the delivery documents at this time. Doing so marks the order as delivered.

Marking a delivery as In Progress and marking an order Delivered triggers the email notifications. Here we see a sample of the Customer Contact's Inbox with

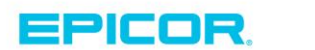

2

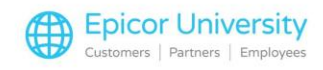

the Subject from the Templates shown in the preview area. We'll open the Delivery in Progress email.

You can see the text from the Template with the references included in the body of the message. The Sales Order Confirmation is included as a PDF attachment. With the same manifest open, let's change the delivery time. We'll change the Start and Started at times and then click the Start button. Upon saving and closing the manifest, the system sends an email to the Customer Contact. The email message appears with the new estimated time of arrival and the sales order confirmation attached.

Notifications are a great way to keep customers informed of their order delivery status. With the Email Templates created and Report Server configured, Customer and System Options set, BisTrack sends email notifications automatically, without any additional effort on your part.

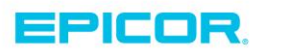

3

The contents of this document are for informational purposes only and are subject to change without notice. Epicor Software Corporation makes no guarantee, representations or warranties with regard to the enclosed information and specifically disclaims, to the full extent of the law, any applicable implied warranties, such as fitness for a particular purpose, merchantability, satisfactory quality or reasonable skill and care. This document and its contents, including the viewpoints, dates and functional content expressed herein are believed to be accurate as of its date of publication. The usage of any Epicor software shall be pursuant to the applicable end user license agreement and the performance of any consulting services by Epicor personnel shall be pursuant to applicable standard services terms and conditions. Usage of the solution(s) described in this document with other Epicor software or third party products may require the purchase of licenses for such other products. Epicor, the Epicor logo, and are trademarks of Epicor Software Corporation, registered in the United States and other countries. All other marks are owned by their respective owners. Copyright © 2016 Epicor Software Corporation. All rights reserved.

## **About Epicor**

Epicor Software Corporation drives business growth. We provide flexible, industry-specific software that is designed around the needs of our manufacturing, distribution, retail, and service industry customers. More than 40 years of experience with our customers' unique business processes and operational requirements is built into every solution—in the cloud, hosted, or on premises. With a deep understanding of your industry, Epicor solutions spur growth while managing complexity. The result is powerful solutions that free your resources so you can grow your business. For more information, connect with Epicor or visit www.epicor.com.

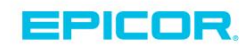

## **Corporate Office**

804 Las Cimas Parkway Austin, TX 78746 USA Toll Free: +1.888.448.2636 Direct: +1.512.328.2300 Fax: +1.512.278.5590

 Latin America and Caribbean

 Blvd. Antonio L. Rodriguez #1882 Int. 104

 Plaza Central, Col. Santa Maria

 Monterrey, Nuevo Leon, CP 64650

 Mexico

 Phone:
 +52.81.1551.7100

 Fax:
 +52.81.1551.7117

Europe, Middle East and Africa No. 1 The Arena Downshire Way Bracknell, Berkshire RG12 1PU United Kingdow Phone: +44.1344.468468 Fax: +44.1344.468010

238A Thomson Road #23-06 Novena Square Tower A Singapore 307684 Singapore Phone: +65.6333.8121 Fax: +65.6333.8131

Asia

Australia and New Zealand Suite 2 Level 8.

Suite 2 Lever 8, 100 Pacific Highway North Sydney, NSW 2060 Australia Phone: +61.2.9927.6200 Fax: +61.2.9927.6298